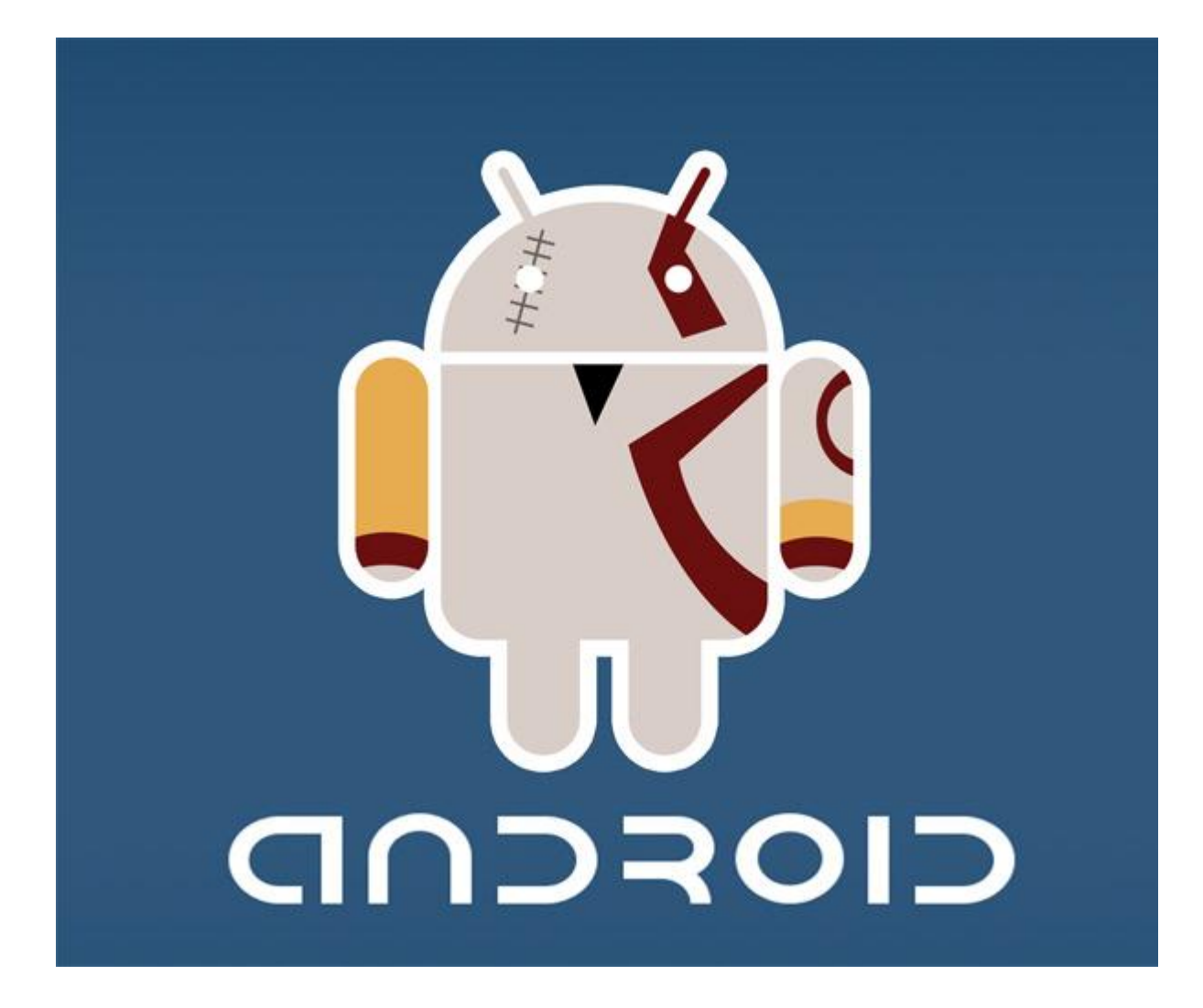

## <u>ขั้นตอนการสมัคร Google Account (Gmail)</u>

ก่อนการใช้งาน Android Market ผู้ใช้จำเป็นต้องมี Google Account(Gmail) สำหรับ login เข้าใช้งาน โดยสามารถสมัคร Google Account ได้ที่ http://www.google.co.th/

ไปที่ "ลงชื่อเข้าสู่ระบบ" และ "สร้างบัญชีผู้ใช้" เสร็จแล้วทำการกรอกข้อมูลผู้ใช้ของท่าน แล้ว click สร้างบัญชี

|              | Co                                  | ode                                              | >                                                |
|--------------|-------------------------------------|--------------------------------------------------|--------------------------------------------------|
|              | ค้นหาด้วย Google                    | ดีใจจัง ค่นแล้วเจอเล                             | เคโทย<br>การสันหายันสูง<br>เครือเมือหางภาษา<br>ย |
|              | Google.co.th พื่อยู่ในภาษา: English |                                                  |                                                  |
| โปรแกรมโฆษณา | ทางออกทางธุรกิจ<br>© 20             | เกี่ยวกับ Google ทั้งหมด<br>11 - ความเป็นส่วนตัว | Google.com in English                            |

เสร็จแล้วสามารถนำ Username Password ที่สมัครไว้ มาใช้งานกับ Android Market ได้ทันที และยังสามารถนำมาใช้งานในส่วน gmail และ gtalk ได้อีกด้วย

\_\_\_\_\_

## <u>การสมัคร Google Account ผ่านสมาร์ทโฟนแอนดรอยด์</u>

้ไปที่ ตั้งค่า >> บัญชี&ซิงค์>>เพิ่มบัญชี>>Google>>Next>>Create ทำการกรอกข้อมูลผู้ใช้ของท่านแล้วกด Next กรอกไปเรื่อยๆจนครบ แล้วกด Create

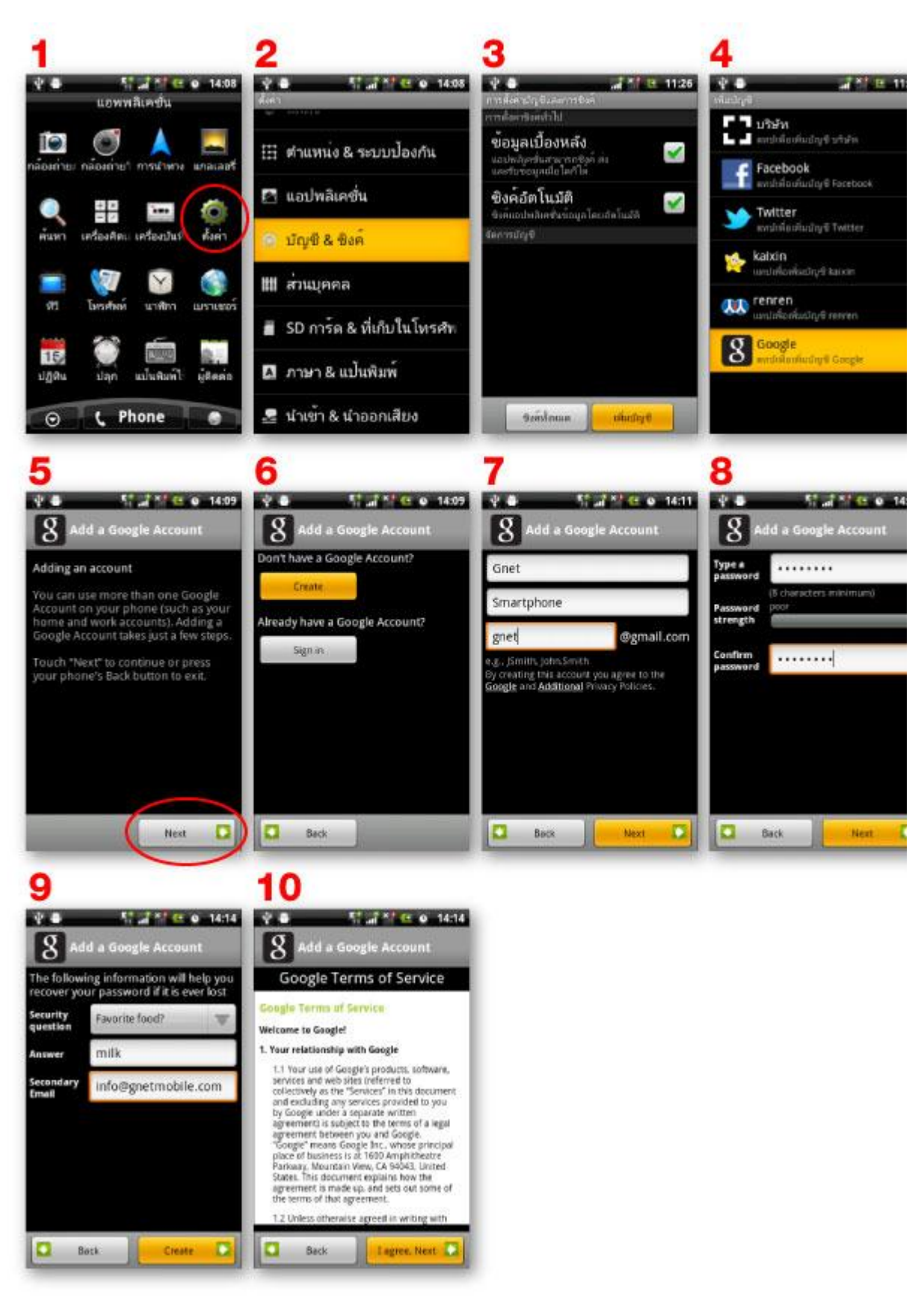

เสร็จแล้วสามารถนำ Username Password ที่สมัครไว้ มาใช้งานกับ Android Market ได้ทันที และยังสามารถนำมาใช้งานในส่วน Gmail และ Gtalk ได้อีกด้วย